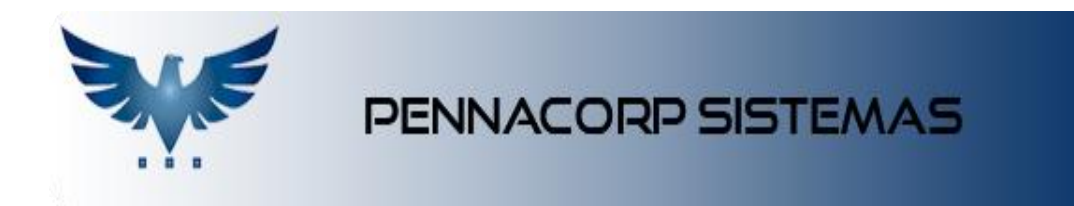

## Fluxo de Venda

O fluxo de vendas no sistema é representado pelo seguinte diagrama:

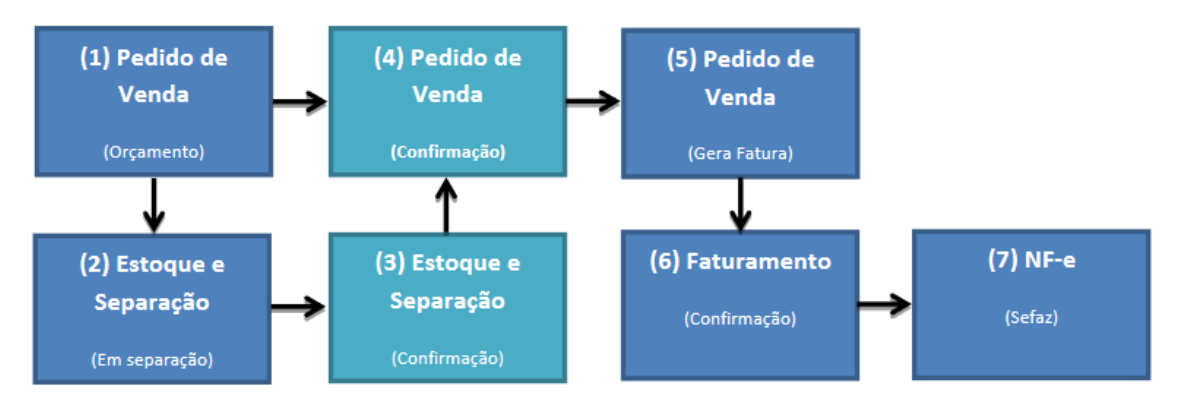

- No Pedido de Venda é feito o orçamento dos produtos e enviado para o estoque e separação.
- (2) Ou realiza-se diretamente a confirmação do Pedido de Venda (4);
- (3) Ao confirmar a separação, os itens são inseridos na reserva, indicando que estes estão reservados para um pedido;
- (4) Na confirmação do Pedido de Venda, os itens também são inseridos na reserva, caso o cliente não utilize o estoque e separação;
- (5) Envia-se o pedido confirmado para o faturamento;
- (6) Na confirmação do faturamento, o sistema remove os itens da reserva e efetua a baixa no estoque;
- (7) Feito isso, ele libera o botão para a geração e envio da NF-e para a SEFAZ e emissão do DANFE.

## Configurando o Sistema para Trabalhar com Reserva

Para maior segurança, antes de iniciar as configurações, efetue um backup do banco de dados.

Inicie o sistema e verifique nos parâmetros se a reserva está habilitada:

| o Parametrização                                |
|-------------------------------------------------|
| Recebimento Fisico: Sim Restrição Vendedor: Não |
| Reserva: Não Saldo: Não                         |
| Comissão: M.T Margem: 1.260%                    |

Para habilitar o sistema a trabalhar com reserva, clique no menu superior em: Administração > Auxiliar:

| TABELAS AUXILIARES |            |              |                  |           |                    |             |            |            |   |
|--------------------|------------|--------------|------------------|-----------|--------------------|-------------|------------|------------|---|
| Nome               | •          | PADRAO 1.    | 2                | + - ~     | × 4 🖻              |             | Me         | 1/ 6       |   |
| ø                  | Tabela Pai |              |                  | Descrição |                    |             | E          | 4          |   |
| PAD                | RAO        | VARIAVEIS F  | VADRAO NO SISTEM | МА        |                    |             |            |            |   |
|                    |            |              |                  |           |                    |             | Registros: | 1 Posição: | 0 |
| Código             | •          | RESERVA 2    |                  | +-~       | ×                  |             |            |            |   |
| ø                  | Tabela Pai | Codigo Filho | Atributo         | Valor     |                    | Descrição   |            |            |   |
| PA                 | DRAO       | RESERVA      | S 3.             | 0,000     | Reserva pelo Pedio | lo de Venda |            |            |   |
|                    |            |              |                  |           |                    |             |            |            |   |

- 1. Localize a tabela "PADRÃO";
- 2. Localize o registro "RESERVA";
- 3. Altere o *Atributo* para trabalhar com a reserva pelo Pedido de Venda (S)im ou (N)ao.

Feche o sistema e inicie novamente para que as alterações sejam carregadas. Note à esquerda da tela nos parâmetros que agora a reserva está habilitada.

Feito isso, é necessário efetuar a correção de estoque. Clique no menu superior em:

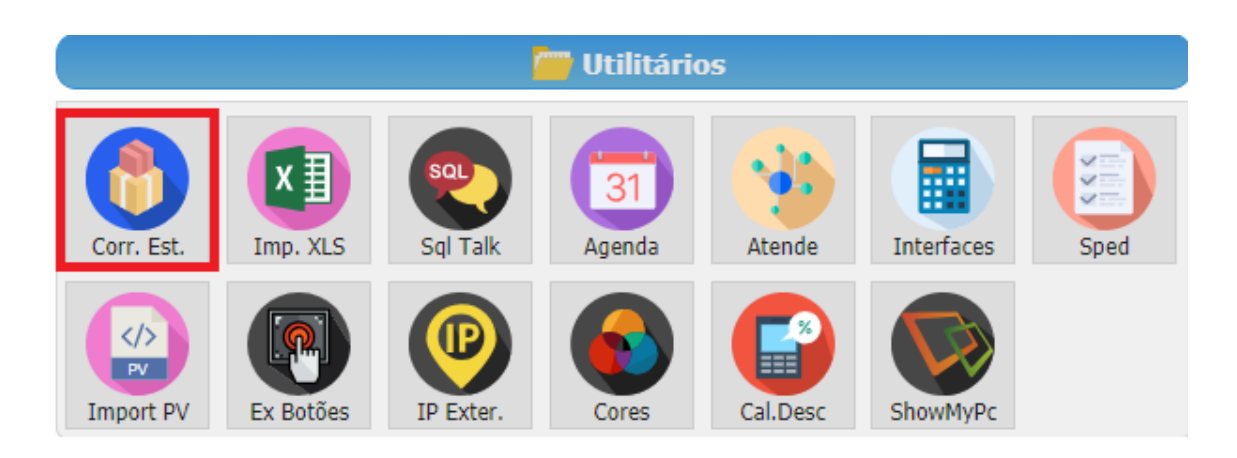

## Em seguida:

| CORREÇÃO DE ESTOQUE |  |  |  |  |  |  |  |
|---------------------|--|--|--|--|--|--|--|
| Escolha o Filtro    |  |  |  |  |  |  |  |
| Mercado:            |  |  |  |  |  |  |  |
|                     |  |  |  |  |  |  |  |
|                     |  |  |  |  |  |  |  |
|                     |  |  |  |  |  |  |  |
| 2. Executa          |  |  |  |  |  |  |  |
|                     |  |  |  |  |  |  |  |

- 1. Selecione a opção "Corrige reserva e Saldo dos Produtos";
- 2. Clique no botão "Executa";

Agora sempre que houver um pedido de venda, o sistema efetuará a reserva dos itens após a separação do estoque ou na confirmação do Pedido de Venda, indicando que estes itens estão reservados para um pedido até que seja efetuada a confirmação do faturamento, indicando a baixa do estoque.

## Verificando Itens na Reserva

Para verificar se algum item está em reserva, clique no menu superior: Tabelas > Produto:

| CADASTRO DE PRODUTOS      |        |            |                                                    |         |               |       |            |              |       |         |    |
|---------------------------|--------|------------|----------------------------------------------------|---------|---------------|-------|------------|--------------|-------|---------|----|
| Status Ativo+Bl   Mercado |        |            | Todos 👻                                            | Família | Todas         | ▼ Fo  | rnecedor   | odos         | •     | Promoçã | ão |
| Código 👻 GA0001           |        |            | 8 + -                                              | ××      | 11 <b>%</b> C | ) 🖹 🐌 | G 🔒        | <b>/</b> E B |       | B       | 7  |
| 1                         |        |            |                                                    |         |               | 2.    |            | _            |       |         |    |
|                           | Código | Substituto | Descrição                                          |         |               | Unid  | Quantidade | Reserva      | Emp   |         |    |
| GA0001                    |        |            | REG ALT ELET P/MERCEDES 12V BOSCH001 /212345678912 |         |               | PC    | 1.768,000  | 21,000       | 1     |         |    |
| GA00011234567890          |        |            | REG ALT ELET P/MERCEDES 12V BOSCH001 /212345678912 |         |               |       | PC         | 0,000        | 0,000 | 1       |    |

- 1. Exibe a quantidade de itens do produto que se encontra na reserva.
- 2. O botão indicado exibe para qual pedido de venda, data, quantidade e cliente este produto foi reservado.

| Para quem este item foi reservado? |            |            |                        |               |  |  |  |  |
|------------------------------------|------------|------------|------------------------|---------------|--|--|--|--|
| PV                                 | Data       | Lote       | Quantidade             | Cliente       |  |  |  |  |
| 695038                             | 21/03/2018 |            | 1,00                   | AE MUNICIPAL  |  |  |  |  |
| 695048                             | 04/04/2018 |            | 10,00                  | 3-RHO LTDA    |  |  |  |  |
| 695056                             | 17/04/2018 |            | 6,00                   | KAROL         |  |  |  |  |
| 695062                             | 04/05/2018 |            | 6,00                   | KAROL         |  |  |  |  |
| 695069                             | 21/05/2018 |            | 2,00                   | KAROL         |  |  |  |  |
| OS                                 | Data       | Quantidade | Clie                   | nte           |  |  |  |  |
| 1                                  | 03/02/2017 | 1,0        | 0 PABLO                |               |  |  |  |  |
| 3                                  | 13/04/2018 | 1,0        | 0 3-RHO LTDA           |               |  |  |  |  |
| 6                                  | 06/06/2018 | 1,0        | 00 TESAUTO-COM. DE     |               |  |  |  |  |
| 8                                  | 18/06/2018 | 1,0        | 1,00 KABEL (INDUSTRIA) |               |  |  |  |  |
|                                    |            |            |                        |               |  |  |  |  |
|                                    |            |            |                        | Registros: 17 |  |  |  |  |